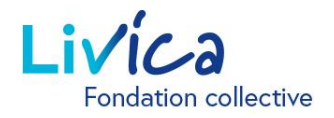

# Le portail en ligne de Livica

### Instructions pour la première connexion / l'inscription

### **Connexion / Inscription**

- 1. Rendez-vous sur le site web: https://portal.livica.ch/
- 2. Cliquez sur «S'inscrire»

### Connexion

Veuillez vous connecter à l'aide de votre nom d'utilisateur ou de votre nouveau numéro d'assurance sociale.

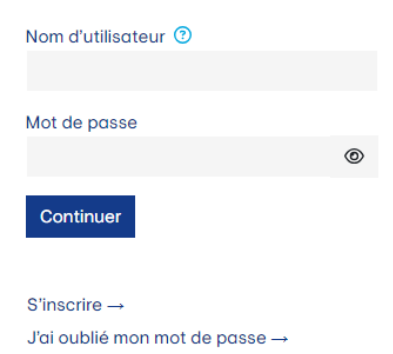

### **1** Identification

1. Entrez votre numéro d'assurance sociale à 13 chiffres

→ Vous trouverez votre numéro d'assurance à 13 chiffres sur votre certificat de prévoyance actuel

- 2. Entrez votre date de naissance
- 3. Entrez votre code d'activation personnel

→ Vous recevrez le code d'activation par courrier séparé

# Assurés ou bénéficiaires d'une rente

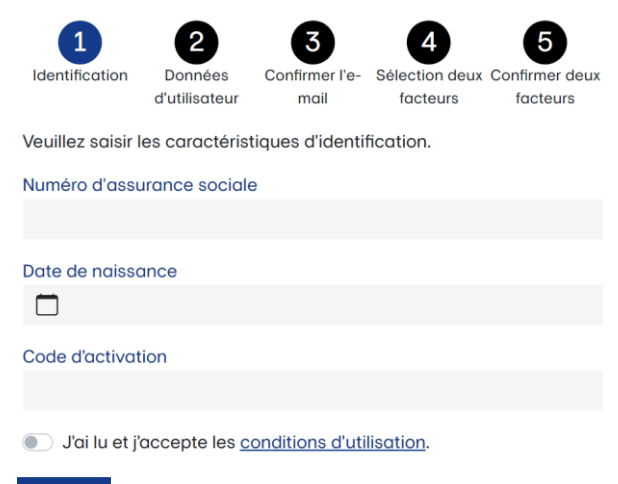

Continuer Annuler

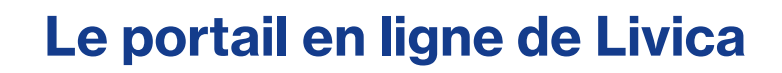

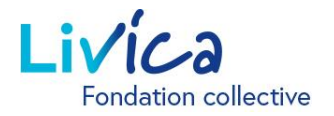

### 2 Saisie des données d'utilisateur

- 1. Entrez votre adresse e-mail (privée) (qui est également votre nom d'utilisateur)
- Créez votre mot de passe (au moins 8 caractères des groupes suivants: chiffres, minuscules, majuscules, caractères spéciaux)
- 3. Répétez le mot de passe

→ Une fois que vous avez saisi votre adresse email, vous recevrez un <u>code de confirmation</u> dans votre messagerie électronique (veuillez également vérifier vos dossiers de courrier indésirable)

### Assurés ou bénéficiaires d'une rente

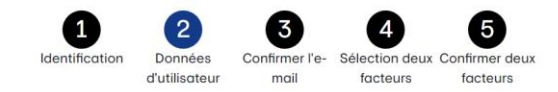

Veuillez saisir vos données d'utilisateur et votre nouveau mot de passe. Le mot de passe doit comporter au moins 8 caractères et contenir des caractères des groupes suivants: chiffres, minuscules, majuscules, caractères spéciaux.

| Adresse e-mail           |   |
|--------------------------|---|
| Mot de passe             |   |
|                          | 0 |
| Répéter le mot de passe  |   |
|                          | 0 |
| Retour Continuer Annuler |   |

### **3** Saisie du code de confirmation

1. Saisissez le code de confirmation qui figure dans l'e-mail que vous venez de recevoir

# Assurés ou bénéficiaires d'une rente

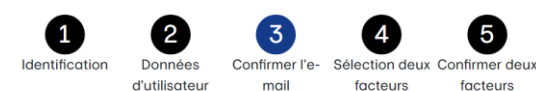

Veuillez saisir le code de confirmation qui a été envoyé à l'adresse email

Code de confirmation

Retour Continuer Annuler

Forme juridique : Fondation | IDE CHE-109.795.642

# Le portail en ligne de Livica

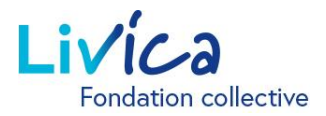

### 4 Configuration de l'authentification

L'accès au portail des assurés est en outre protégé par une authentification à deux facteurs. Vous avez le choix entre deux options:

**Option 1:** message texte envoyé à un numéro de téléphone mobile

**Option 2:** une application d'authentification

→ Cette application, p. ex. «Microsoft Authenticator», peut être téléchargée sur l'App Store d'Apple ou le Play Store de Google.

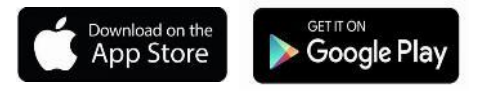

#### **Option 1**

Message texte envoyé à un numéro de téléphone mobile:

Un code de confirmation est envoyé par SMS au numéro de téléphone mobile souhaité.

1. Veuillez reporter le code de confirmation dans le champ.

#### **Option 2** 5

Application d'authentification:

- 1. Scannez le code QR généré sur le site web avec l'application d'authentification
- 2. Saisissez le code de confirmation de l'application d'authentification

### Assurés ou bénéficiaires d'une rente

| 1              | 2             | 3              | 4              | 5              |
|----------------|---------------|----------------|----------------|----------------|
| Identification | Données       | Confirmer l'e- | Sélection deux | Confirmer deux |
|                | d'utilisateur | mail           | facteurs       | facteurs       |

L'accès à votre compte utilisateur est protégé par une authentification à deux facteurs. Veuillez sélectionner la variante à l'aide de laquelle vous souhaitez vous connecter à l'avenir.

| Authentification a deux facteurs via                                                   |                               |                             |                                 |                            |  |  |  |
|----------------------------------------------------------------------------------------|-------------------------------|-----------------------------|---------------------------------|----------------------------|--|--|--|
| Sélectionne                                                                            | r                             |                             |                                 | ~                          |  |  |  |
| Retour Co                                                                              | ntinuer Ann                   | uler                        |                                 |                            |  |  |  |
|                                                                                        |                               |                             |                                 |                            |  |  |  |
| 1<br>Identification                                                                    | 2<br>Données<br>d'utilisateur | 3<br>Confirmer l'e-<br>mail | 4<br>Sélection deux<br>facteurs | Confirmer deux<br>facteurs |  |  |  |
| Veuillez saisir le code de confirmation qui a été envoyé au numéro de téléphone mobile |                               |                             |                                 |                            |  |  |  |
| Code de confirmation                                                                   |                               |                             |                                 |                            |  |  |  |
|                                                                                        |                               |                             |                                 |                            |  |  |  |
| Retour Co                                                                              | ntinuer Annu                  | uler                        |                                 |                            |  |  |  |

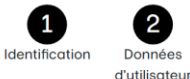

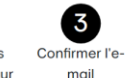

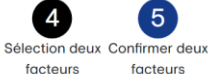

facteurs

Veuillez ouvrir votre application d'authentification et scanner le code QR. Saisissez ensuite le code affiché dans l'application d'authentification pour confirmer.

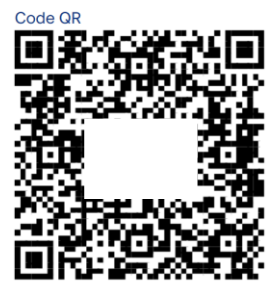

Code de confirmation

Retour Continuer Annuler